## Müfredat Eşleştirme Yardım Sunusu

Isparta-2014

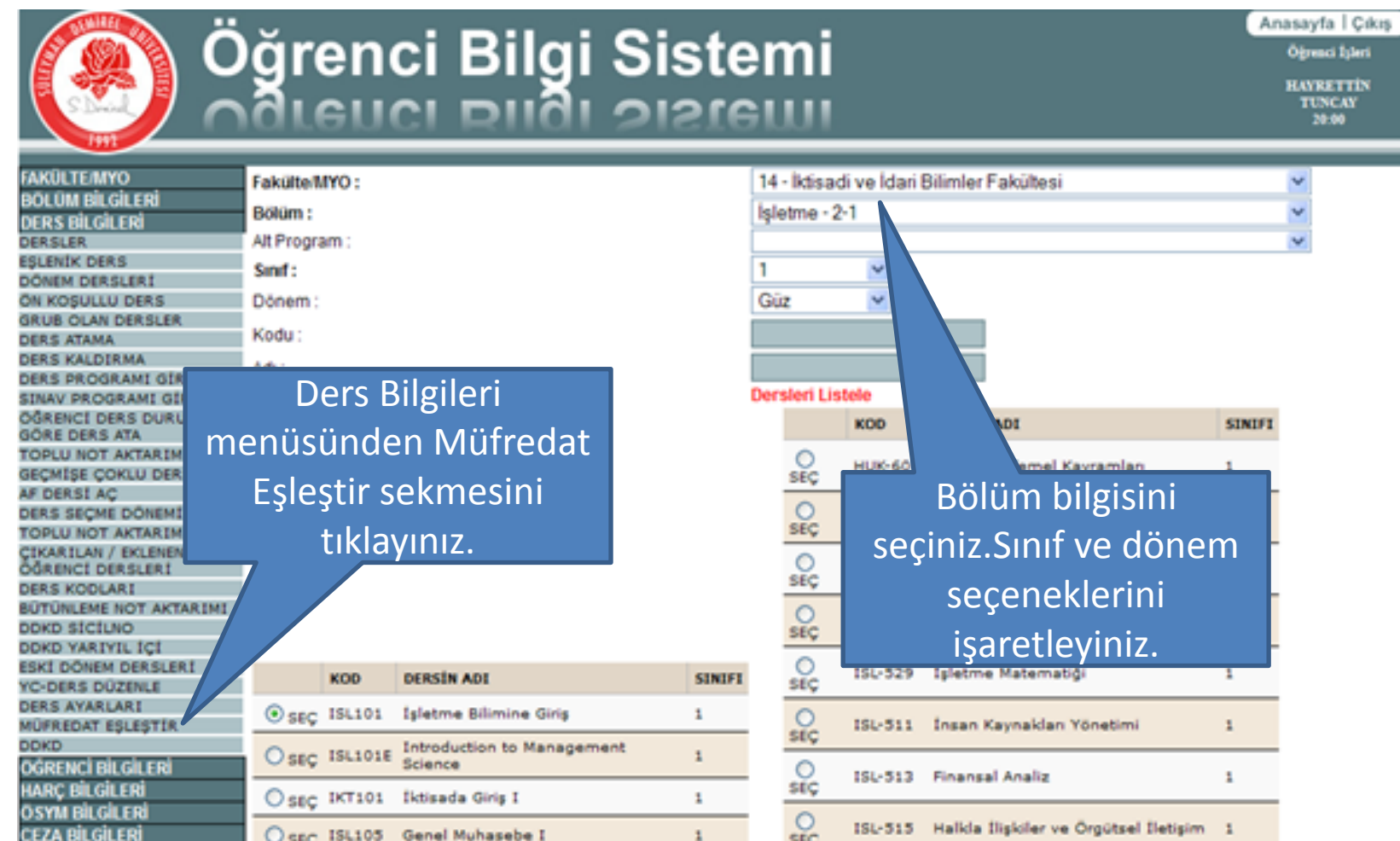

YAZ OKULU Aktif Dönem

YATAY GEÇİŞ İŞLEMLERİ

BURS BİLGİLERİ NOTİŞLEMLERİ KAYIT İSLEMLERİ BELGELER TANIMLAMALAR CIFT ANADAL/YANDAL PROGRAM YARDIM ISTATISTIKLER TARİHÇE BİLGİLERİ

FARABI

BÜTÜNLEME MEZUNİLİŞİK KESME

BELGE Sİ YÖNETİCİ

| ⊙ seç | ISL101  | İşletme Bilimine Giriş                                 | 1 |
|-------|---------|--------------------------------------------------------|---|
| Oseç  | ISL101E | Introduction to Management<br>Science                  | 1 |
| Oseç  | IKT101  | İktisada Giriş I                                       | 1 |
| Oseç  | ISL105  | Genel Muhasebe I                                       | 1 |
| Oseç  | ISL106  | İşletme Matematiği                                     | 1 |
| Oseç  | ISL107E | General Mathematics I                                  | 1 |
| Oseç  | ISL111  | Finansal Muhasebe I                                    | 1 |
| Oseç  | HUK111  | Hukukun Temel Kavramları                               | 1 |
| Oseç  | ING111  | İngilizce I (Hazırlık Eğitimi Alan<br>Öğrenciler İçin) | 1 |
| Oseç  | ISL113  | Davranış Bilimine Giriş                                | 1 |
| Oseç  | MAT117  | Matematik I                                            | 1 |
| Oseç  | ISL121  | Muhasebe I                                             | 1 |
| ⊖ seç | ISL123  | Muhasebe Bilgisi I                                     | 1 |
| 0     | ENELSO  | Temel Bilgi Teknolojileri Kullanımı                    |   |

| tme - 2<br>:<br>leri Lis | tele<br>KOD | NDI                                                     | SINIFI |
|--------------------------|-------------|---------------------------------------------------------|--------|
| O<br>SEÇ<br>O<br>SEÇ     | seç         | Bölüm bilgisini<br>iniz.Sınıf ve döner<br>seceneklerini | n      |
| SEC                      | 151-529     | işaretleyiniz.                                          | 1      |
| O<br>SEÇ                 | ISL-511     | İnsan Kaynakları Yönetimi                               | 1      |
| 0<br>stç                 | ISL-513     | Finansal Analiz                                         | 1      |
| O<br>SEÇ                 | ISL-515     | Halida İlişkiler ve Örgütsel İletişim                   | 1      |
| 0<br>SEÇ                 | ISL-517     | Stratejik Yönetim                                       | 1      |
| O<br>SEÇ                 | ISL-519     | Kooperatifçilik                                         | 1      |
| O<br>SEÇ                 | ISL-501     | Davranış Bilimleri                                      | 1      |
| O<br>SEÇ                 | ISL-503     | Genel Muhasebe I                                        | 1      |
| O<br>SEÇ                 | ISL-505     | Muhasebe I                                              | 1      |
| O<br>SEÇ                 | ISL-507     | İstatistik I                                            | 1      |
| SEÇ                      | TUR-170     | Türk Dili I                                             | 1      |

Öğrenci İşleri HAYRETTIN

TUNCAY 20:00

¥

AF DERSI AC DERS SECME DONEMI TOPLU NOT AKTARIMI IKARILAN / EKLENEN GRENCI DERSLERI DERS KODLARI BUTUNLEME NOT AKTARIMI DOKD STCLUO DOKD YARIYIL IÇI ESKI DÖNEM DERSLERI YC-DERS DUZENLE DERS AVARLARI MUFREDAT ESLESTIR DDKD OĞRENCİ BİLGİLERİ HARC BILGILER ÖSYM BİLGİLERİ CEZA BILGILERI **URS BILGILER IOT ISLEMLERI** KAYIT İSLEMLERİ BELGELER TANIMLAMALAR CIFT ANADAL/YANDAL PROGRAM YARDIM STATISTIKLER TARIHCE BILGILERI ARABÌ YATAY GECIS İSLEMLERİ BÜTÜNLEME MEZUNILİSİK KESME BELGESİ YONETICI AZ OKULU Aktif Dönem 2013-2014 Yaz

1

1

|     | KOD     | DERSIN ADI                              | SINIFI |
|-----|---------|-----------------------------------------|--------|
| SEÇ | ISL101  | Işletme Bilimine Giriş                  | 1      |
| seç | ISLANIE | Introduction to Management<br>Science   | 1      |
| SEÇ | IKT101  | tisada Giriş I                          | 1      |
| SEÇ | ISL105  | Gen Juhasebe I                          | 1      |
| seç | ISL106  | İşletme matiği                          | 1      |
| SEÇ | ISL107E | General Mathews I                       | 1      |
| SEÇ | ISL111  | Finansal Muhase                         | 1      |
| SEÇ | HUK111  | Hukukun Temel Kavn                      | 1      |
| SEÇ | ING111  | Ingilizce I (Hazırlı<br>Öğrenciler İçiz | 4      |
| S   | ol ta   | rafta Bologna                           |        |
|     | Müf     | redatına, sağ                           | A      |
| ta  | araft   | a %25 Seçmeli                           | 1      |
| D   | ers N   | /lüfredatına ait                        | 1      |
|     |         | dersler                                 | 1      |
| Ę   | görüı   | ntülenecektir.                          | 1      |
|     |         |                                         |        |

| O<br>SEÇ | ISL-523 | Yönetim Bilimine Giriş                | 1 |
|----------|---------|---------------------------------------|---|
| O<br>SEÇ | ISL-525 | Muhasebe Bilgisi I                    | 1 |
| O<br>SEÇ | ISL-527 | Istatistik                            | 1 |
| O<br>SEÇ | ISL-529 | İşletme Matematiği                    | ı |
| O<br>seç | ISL-511 | İnsan Kaynakları Yönetimi             | ı |
| O<br>SEÇ | ISL-513 | Finansal Analiz                       | 1 |
| O<br>SEÇ | ISL-515 | Halida İlişkiler ve Örgütsel İletişim | 1 |
| O<br>SEÇ | ISL-517 | Stratejik Yönetim                     | 1 |
| O<br>SEÇ | ISL-519 | Kooperatifçilik                       | 1 |
| O<br>SEÇ | ISL-501 | Davranış Bilimleri                    | 1 |
| O        | ISL-503 | Genel Muhasebe I                      | 1 |

Eşleştirmek istediğiniz eski ve yeni müfredat derslerini işaretledikten sonra "Eşlenik Yap" butonunu tıklayınız. Eşleştirmiş olduğunuz derslerden eski müfredattaki derse kayıtlı öğrenciler yeni müfredattaki derslere aktarılacaktır. Bu işlemi yaptıktan sonra eski müfredattaki dersler için görevlendirme ve ders programı girişi yapmanıza gerek kalmamaktadır.

Eşlenik Yap

Eşlenik Yapılan Dersle

O SEÇ

O SEÇ

O SEÇ

O SEÇ

0

SEÇ SEÇ

O

Yeni Eğitim-Öğretim Yılınızı kutlar, çalışmalarınızda kolaylıklar dileriz.

> Süleyman Demirel Üniversitesi Öğrenci İşleri Daire Başkanlığı